# Purchase Requisition (Indent)

| ♠ Purchase                                        | e Requisition. Open *         |                     |                                                                                                    |
|---------------------------------------------------|-------------------------------|---------------------|----------------------------------------------------------------------------------------------------|
| Actions                                           | Related 🖌 Tools 🖌 📄 💽 💽 🚺     |                     |                                                                                                    |
| Warehouse:<br>Planned dely dt:<br>Item number:    | KGM<br>130816<br>SPRFLMWM0002 |                     | Enter the Cen                                                                                                    |
| Planned order:<br>Supplier:<br>Plan qty:          |                               |                     | Enter the Req                                                                                                    |
| Latest used:<br>Planned order:<br>Panel sequence: | F D                           |                     | Enter the Req                                                                                                    |
| i unorocquence.                                   |                               | After ent<br>select | ering the above the state of the state of th |
|                                                   |                               |                     |                                                                                                    |

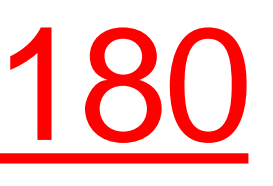

₽?,

#### tral ware house

#### uired Item Code

#### uired quantity

#### ve data tion" Next PPS180/A RSWM LIMITED KHARIGRAM

| Purchase            | Requisition. Open *               |                  |                  |                           |   |
|---------------------|-----------------------------------|------------------|------------------|---------------------------|---|
| Actions J Options J | Related 🖌 Tools 🖌 💽 💽 🕅 🔯         | ê C 📋            |                  |                           |   |
|                     |                                   |                  |                  |                           |   |
| anel Header         |                                   |                  |                  |                           |   |
| Varehouse:          | KGM KGM-CENTRAL PURCHASE & DISPA  | TCH WH           |                  |                           |   |
| tem number:         | SPRFLMWM0002 RING 45 MM           |                  |                  |                           |   |
| O number:           |                                   |                  |                  |                           |   |
| lanned order:       | 219 1 / 20-Pur/Plan mai           | n 💌              | System           | will generate PR          |   |
|                     |                                   |                  | > numbo          | r 8 Lino numbor           |   |
| etails              |                                   |                  |                  |                           |   |
| of order pe:        |                                   | 0 Llee varies    |                  |                           |   |
| er order no.        | EDDUSD1750 Shankar CTI            | 0-Ose valles     | •                |                           |   |
| upplier:            |                                   | KS LTD.          |                  |                           |   |
| Jver:               | BSW100809 ) Manish Mantri - Lodha |                  |                  | PR Line value             |   |
| cc control obj:     |                                   | Cost center:     | Þ                |                           |   |
| an qty:             | 10.00 NO >                        | Planned dely dt: | 130816           | 7                         |   |
| urchase price:      | 450.00                            | Currency:        | INR INDIAN RUPEE |                           |   |
| scount 1/2/3:       | 0.00 0.00 0.00                    | Telephone order: |                  |                           |   |
|                     |                                   | Origin address:  |                  |                           |   |
| ecipient:           | •                                 | /                |                  | User will fill Note field |   |
| uppl item no:       |                                   |                  |                  |                           |   |
| O item name:        | RING 45 MM                        |                  |                  | in case of Urgent PR      |   |
| O item descr:       | RING 45 MM                        |                  |                  |                           |   |
| ote:                | URGENTLY REQUIRED                 |                  |                  |                           |   |
| ine total:          | 4500.00                           |                  |                  |                           |   |
|                     |                                   |                  | 0 • 0            |                           | < |

| Purchase                                                                                                    | Requisition. Open *                                                       |                                                                                           |                                  |
|----------------------------------------------------------------------------------------------------|---------------------------------------------------------------------------|-------------------------------------------------------------------------------------------|----------------------------------|
| Actions   Options                                                                                                    |                                                                           |                                                                                           |                                  |
| PO number:<br>Planned order:                                                                                                   | 219 1 / 20-Pur/                                                           | Plan man 👻                                                                                | Enter the M<br>Cost centr        |
| Details                                                                                                    | M3                                                                        |                                                                                           | cated                            |
| Ref order no:<br>Requisition by:<br>Supplier:<br>Buyer:<br>Acc control obj:<br>Plan qty:<br>Purchase price:<br>Discount 1/2/3: | ERPUSAC Code:S11000LOB:BSW10Facility:C Center:Sub Code:R Code:0.0AC Rule: | 230401 → OK<br>YARN → Cancel<br>KGM → Exit<br>RGFR0001 → Refresh<br>11000 →<br>PP059101 → | Enter the<br>code in case<br>cod |
| Recipient:<br>Suppl item no:<br>PO item name:<br>PO item descr:<br>Note:<br>Line total:                                        | RING 45 MM                                                                |                                                                                           |                                  |

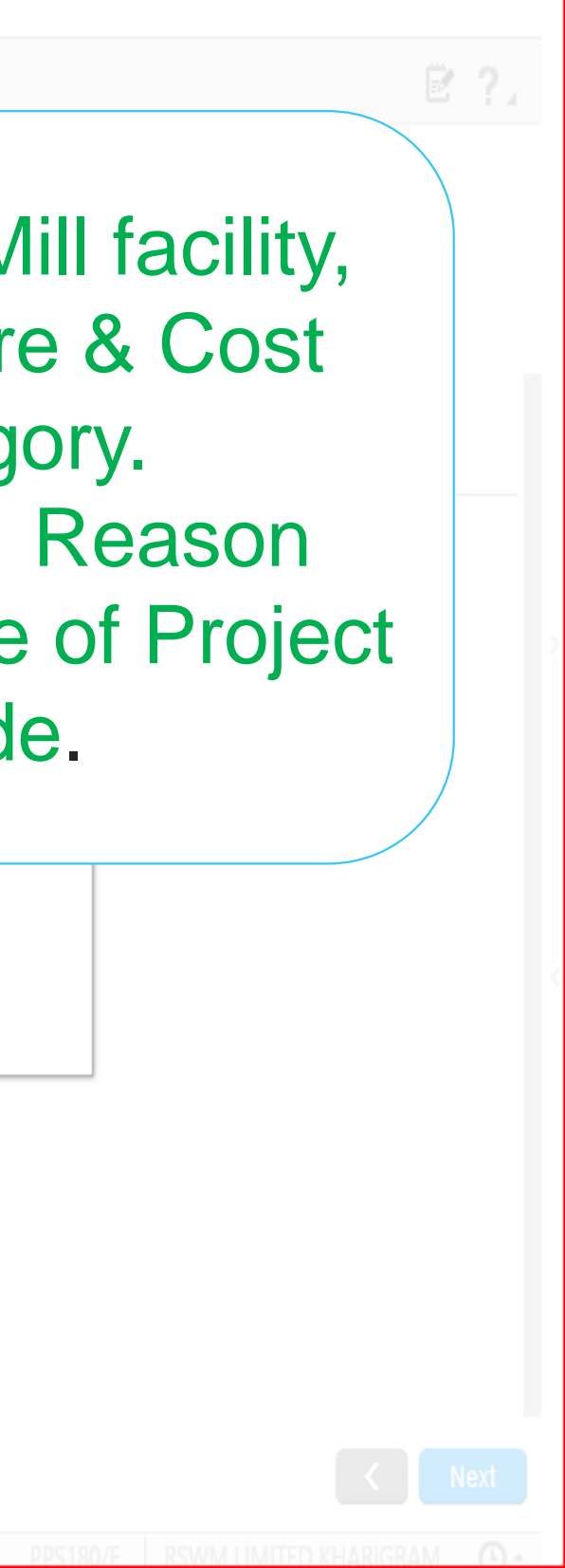

| Purchase  |                                 |                                                              |
|-----------|---------------------------------|--------------------------------------------------------------|
|           |                                 |                                                              |
|           |                                 |                                                              |
|           | KGM KGM-CENTRAL PURCHASE        | M2 Toxt                                                      |
|           | SPRFLMWM0002 RING 45            |                                                              |
|           |                                 |                                                              |
|           | 219 1 / 20-Pur/                 | Text block: Language: GB<br>Name: Int/Ext: Int/Ext -         |
|           |                                 | User can type additional information like Machine make.Brand |
|           |                                 | etc In this text block                                       |
|           | ERPUSR175D ) Shankar CTL        |                                                              |
|           | S110000060 ) LAKSHMI MACHII     |                                                              |
|           | BSW100809 ) Manish Mantri - Loc |                                                              |
|           |                                 |                                                              |
|           | 10.00 NO )                      |                                                              |
|           | 450.00                          |                                                              |
|           | 0.00 0.00 0.00                  |                                                              |
|           |                                 |                                                              |
|           |                                 |                                                              |
|           |                                 | << Previous Next >> Exit Refresh Text block                  |
|           | RING 45 MM                      |                                                              |
|           | RING 45 MM                      |                                                              |
|           | URGENTLY REQUIRED               |                                                              |
| ina tatab | 4500.00                         |                                                              |

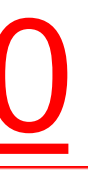

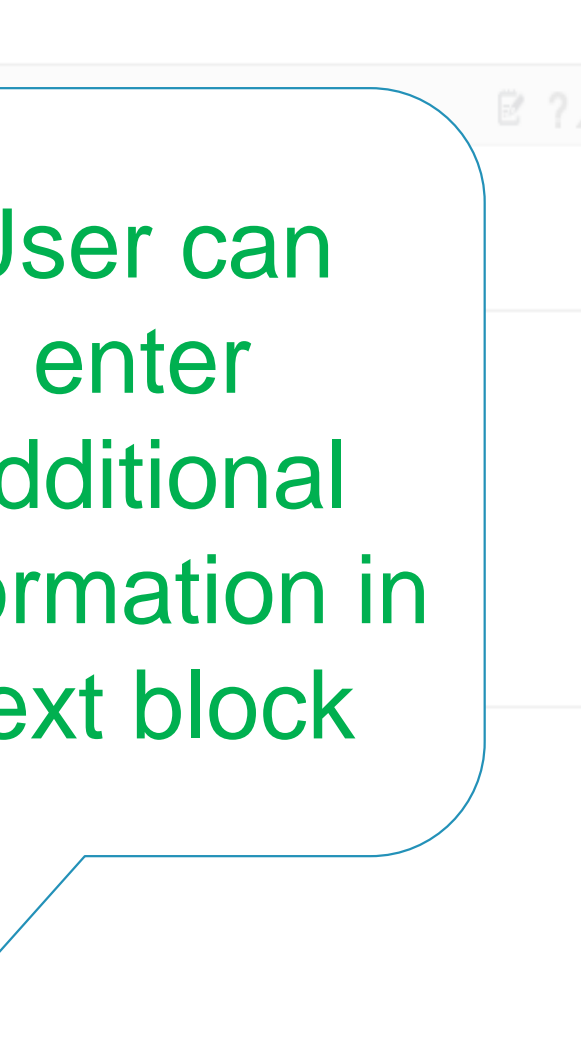

| Favorites V SMS - Sales and Marketing Automation V SLS - Sales Management V EQM - Equipment Quotation Man | nagement 🔻 MNT - Maintenance Order Management 🔻 SRV - Service Management 🔻 More 🔻 |
|----------------------------------------------------------------------------------------------------|-----------------------------------------------------------------------------------|
| Purchase Requisition. Open * Planned Purchase Order. Open                                                 |                                                                                   |
| Actions 🖌 Options 🖌 Related 🖌 Tools 🖌 💽 🕞 🕞 🕼 🖒 🗒 🖒 🗒                                                     | ₿?.                                                                               |
|                                                                                                    |                                                                                   |
| Warehouse: KGM >                                                                                          | To add one more item in                                                           |
| Item number: SPRFLMWM0002                                                                                 | the PR .remove the item                                                           |
| Planned order: 219 ) 1 )<br>Supplier: S110000060 ) LAKSHMI MACHINE WORKS LTD                              | codo Supplior codo Dlan                                                           |
| Plan qty: 10.00                                                                                           | coue, supplier coue, Plan                                                         |
| Latest used:                                                                                              | quantity & PR line no.                                                            |
| Planned order:                                                                                            | Enter the required Item                                                           |
| Panel sequence:                                                                                           | code, Quntity and then                                                            |
|                                                                                                    | select "Create Ontion"                                                            |
| Can Directly Print PPS185 For                                                                             | select create option                                                              |
| PO                                                                                                    |                                                                                   |
|                                                                                                    |                                                                                   |
|                                                                                                    |                                                                                   |

|                               | Purchase Requisition PPS180                                 |                                              |                                        |                          |                            |                                        |                |         |                    |              |                                                                        |
|-------------------------------|-------------------------------------------------------------|----------------------------------------------|----------------------------------------|--------------------------|----------------------------|----------------------------------------|----------------|---------|--------------------|--------------|------------------------------------------------------------------------|
| Favorites                     | Ŧ                                                           | SMS - Sales and I                            | Marketing Auton                        | nation 🔻                 | SLS - Sa                   | ales Managem                           | ent 🔻          | EQM - E | quipment Quotation | Management 🔻 | MNT - Maintenance Order Management V SRV - Service Management V More V |
| <b>f</b>                      | ♠ Purchase Requisition. Open * Planned Purchase Order. Open |                                              |                                        |                          |                            |                                        |                |         |                    |              |                                                                        |
| Actions 4                     | Actions 4 Options 4 Related 4 Tools 4 🖸 🕞 🖉 🗇 🗇 🗇 🗇 🗇 🗭     |                                              |                                        |                          |                            |                                        |                |         |                    |              |                                                                        |
| Warehou<br>Status:<br>Apply   | se:                                                         | ŀ                                            | KGM )                                  |                          |                            |                                        |                |         |                    |              | Filter Options<br>In PPS180/B Panel, All<br>pending PR'S will be       |
| Pin ord                       | Sub                                                         | Item number                                  | Supplier                               | Plan qty                 | Pi del                     | Requis by                              | Sts            | Msg     | Msg                | Msg          | displayed with status"50".                                             |
| 0000018<br>0000019            | 001<br>001                                                  | SPACSCHE0001<br>SPACSCHE0001                 | S120000005<br>S120000005               | 10.00<br>10.00           | 020816<br>030816           | INFI126083<br>INFI125835               | 50<br>20       |         |                    |              | The following warning Mgs                                              |
| 0000025<br>0000025            | 001<br>002                                                  | SPACSCHE0001<br>DCCHBASP0006                 | S120000005<br>S110000003               | 15.00<br>500.00          | 290716                     | INFI126083<br>INFI118553               | 50<br>20       | F<br>H  | 0                  |              | will be displayed                                                      |
| 0000025<br>0000026            | 003<br>001                                                  | DCCHBASP0006<br>DCCHBASP0006                 | S110000003<br>S110000003               | 500.00<br>1000.00        | 290716                     | INFI118553<br>MDP001001                | 20<br>50       | H<br>F  | н                  |              | 1.0—Account entry missing                                              |
| 0000027<br>0000028            | 001<br>001                                                  | DCCHBASP0006<br>SPACSCHE0001                 | S110000039<br>S120000005               | 100.00<br>20.00          | 110816<br>290716           | INFI118553<br>INFI118553               | 55<br>55       |         |                    |              | 2.FAuthorization required                                              |
| 0000029<br>0000030            | 001<br>001                                                  | SPACSCHE0001<br>SPACSCHE0001                 | S120000005<br>S120000005               | 100000.00<br>21.00       | 300716<br>290716           | INFI118553<br>INFI125835               | 50<br>20       | F<br>O  |                    |              | 3.PBudget required                                                     |
| 0000038<br>0000038            | 001<br>002                                                  | SPACSCHE0001<br>SPACSCHM0002                 | S110000074<br>S110000074               | 10.00<br>10.00           | 100816<br>100816           | INFI125835<br>INFI125835               | 55<br>55       |         |                    |              | 4.EPurchase price missing                                              |
| 0000040<br>0000040<br>0000041 | 001<br>002<br>001                                           | SPACSCHM0002<br>DCCHBASP0001<br>SPACSCHE0001 | S110000074<br>S110000074<br>S110000074 | 10.00<br>100.00<br>20.00 | 100816<br>100816<br>020816 | INFI125835<br>INFI125835<br>INFI125835 | 55<br>55<br>55 |         |                    |              |                                                                        |
|                               |                                                             |                                              |                                        |                          |                            |                                        |                |         |                    |              | C Display -                                                            |
| nttps://m3tst                 | tps://m3tstdev.lnjb.local:21108/mne/#                       |                                              |                                        |                          |                            |                                        |                |         |                    |              |                                                                        |

# Thanks

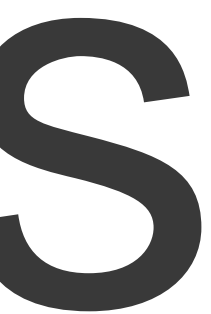